## How Can Parents Create an Account In Canvas to Observe Their Child?

- 1. Before beginning the process of signing up as a parent, the student must get a pairing code from their account. What is a Pairing Code?
  - a. How do I generate a pairing code for an observer as a student?

**Open Settings** 

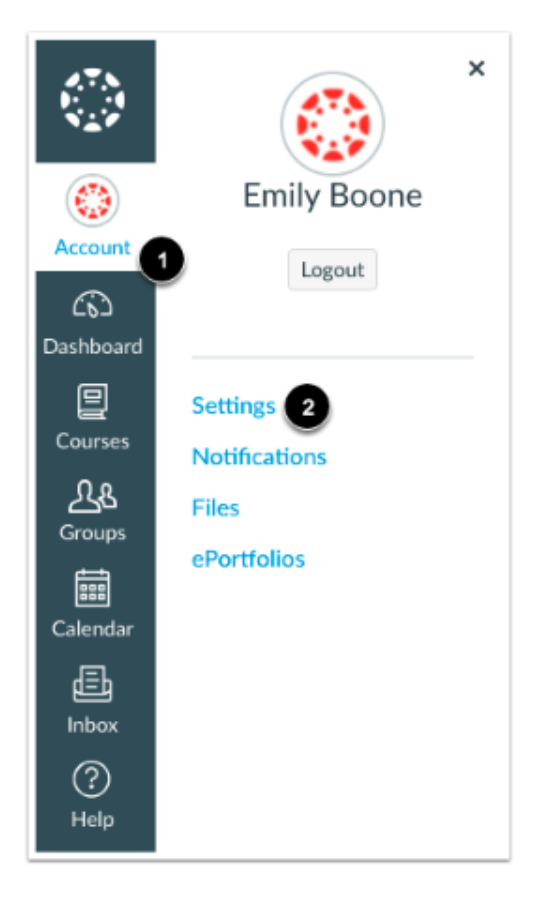

In Global Navigation, click the Account link [1], then click the Settings link [2].

## Pair with Observer

| A Pair with Observer |
|----------------------|
|                      |

Click the Pair with Observer button.

i.

Copy Pairing Code

iii.

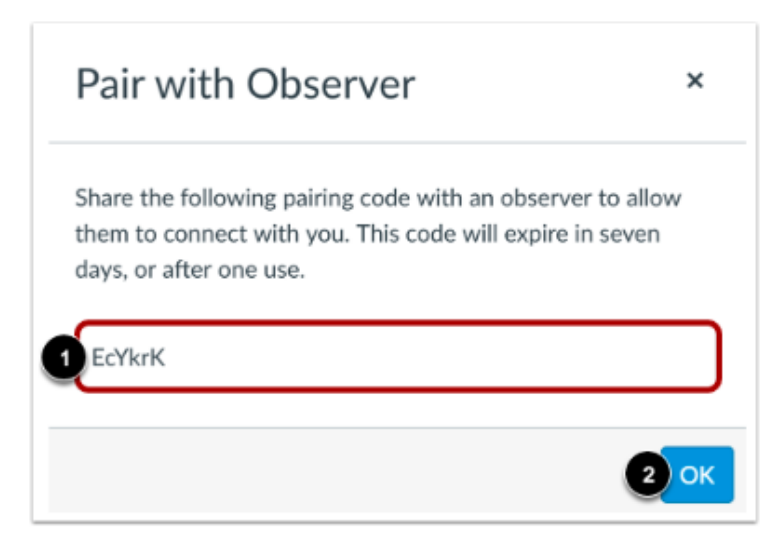

Copy the six-digit alphanumeric pairing code [1]. You will need to share the code with the observer who will link to your account. The pairing code will expire after seven days or its first use.

To close the window, click the OK button [2].

Note: Pairing codes are case sensitive.

- b. Have the student log out of Canvas and close the web browser they used to log into their account.
- 2. Open Google Chrome web browser and go to the following URL: https://gcs.instructure.com/login/canvas
- 3. A Canvas login screen window will appear. Click on the "Parent of a Canvas User? Click Here For an Account" link .

| 💮 canvas 🛄                                | ent of a Canvas User?<br>: Here For an Account<br>Browse courses |
|-------------------------------------------|------------------------------------------------------------------|
| UID                                       |                                                                  |
|                                           |                                                                  |
| Password                                  |                                                                  |
|                                           |                                                                  |
| Stay signed in                            |                                                                  |
| Forgot Password?                          |                                                                  |
| Help Privacy policy Acceptable Use Policy | <u>r Facebook Twitter</u>                                        |
| INSTRUCTURE                               |                                                                  |

4. A parent signup window will appear. You will need to complete all fields and check the box that you agree to the terms of use and acknowledge the privacy policy. Click on the Start Participating button.

| Parent Signup                                                                                                    | ×                       |  |
|----------------------------------------------------------------------------------------------------|-------------------------|--|
| Your Name<br>Parent Name                                                                                                    |                         |  |
| Your Email Parent Email Address                                                                                             |                         |  |
| Password Parent Creates A Password                                                                                          |                         |  |
| Re-enter Password                                                                                                    |                         |  |
| Student Pairing Code                                                                                                    | What is a pairing code? |  |
| Enter the Pairing Code the Student Generated in Step 1<br>You agree to the terms of use and acknowledge the privacy policy. |                         |  |
| Cancel                                                                                                    | Start Participating     |  |